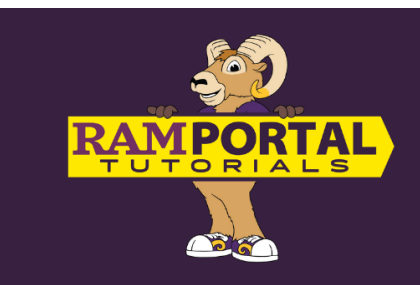

## How to View Grades in RamPortal

Last edit date: 12/17/2024

This document provides instructions for students to view their grades in RamPortal. Grades & a selection for term will not appear until they have been finalized by the Registrar's Office.

## CONTENTS

**Navigation** 

View Final Grades

## **NAVIGATION**

- Log in to RamPortal at <u>ramportal.wcupa.edu.</u>
- Locate and click on the "Final Grades" card.

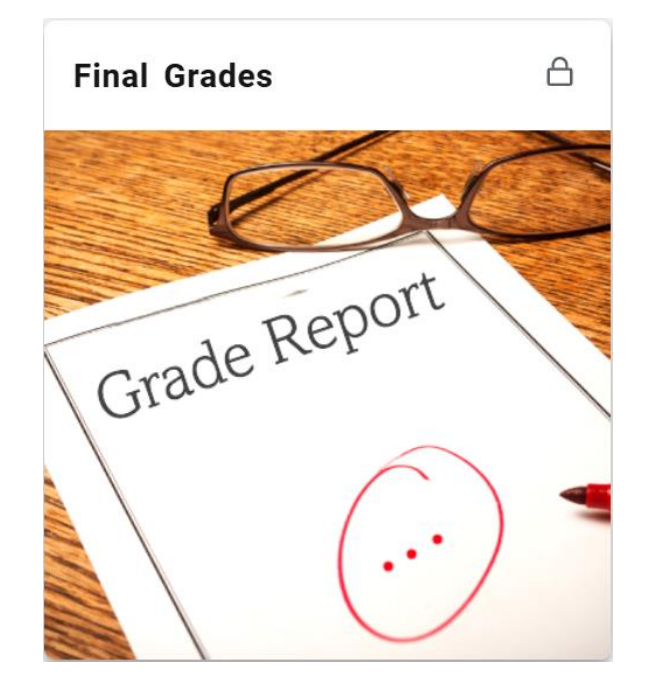

## **VIEW FINAL GRADES**

- On the "View Grades" page, select a term from the dropdown.
  - NOTE: Students will not see a term dropdown until the grades have been finalized by the Registrar's Office.

| Home   RamPortal                |                            |
|---------------------------------|----------------------------|
| Student Grades -<br>View Grades |                            |
| Select a Term                   | Select a Course Level \vee |

• Next, select a course level.

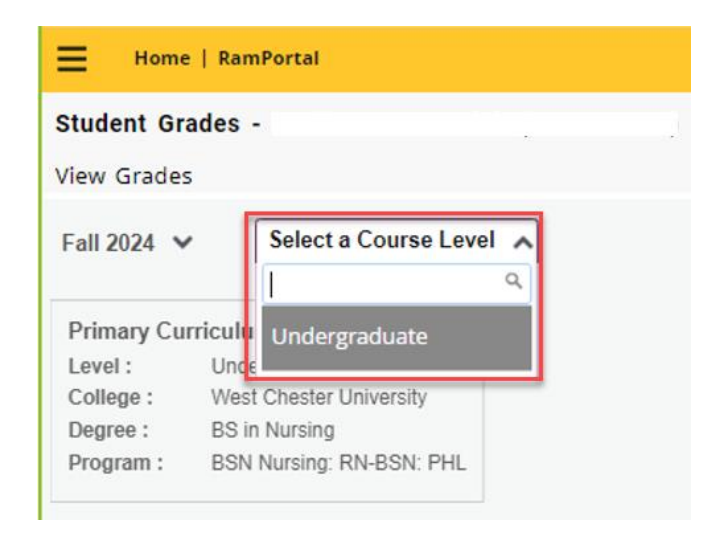

- The next page displays your GPA summary and Primary Curriculum information at the top. The GPA summary is broken down into Selected Term, Institutional (overall WCU GPA), Transfer and Overall which is a combination of the Institutional and Transfer GPAs.
- A list of courses in the lower table area. Your final grade for each course will be displayed on the right-hand side of each row.

| View Grades                                                                                            |                                                                                                    |                       |                  |
|----------------------------------------------------------------------------------------------------|----------------------------------------------------------------------------------------------------|-----------------------|------------------|
| Student Grades                                                                                         |                                                                                                    |                       |                  |
| Fall 2024 V Undergraduate V                                                                            |                                                                                                    |                       |                  |
| GPA SummaryView Details4.0004.0000.0004.000Selected TermInstitutionalTransferOverall                   | Primary Curriculum       View Details         Level :       Undergraduate         College :       West Chester University         Degree :       BS in Nursing         Program :       BSN Nursing: RN-BSN: F | ΥHL                   |                  |
| Course Work                                                                                            | Course                                                                                                    | Title or Subject Code | Q                |
| Applied Nursing Research<br>NSG 313, 90<br>Attempted Hours : 3.000                                     |                                                                                                    |                       | A<br>Final Grade |
| <ul> <li>Prof Nursing Comm Strategies</li> <li>NSG 330, 90</li> <li>Attempted Hours : 2.000</li> </ul> |                                                                                                    |                       | A<br>Final Grade |

• To return to your RamPortal home page, click the Home | RamPortal text on the gold bar in the top left corner of the screen.

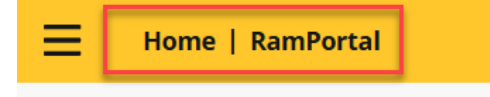